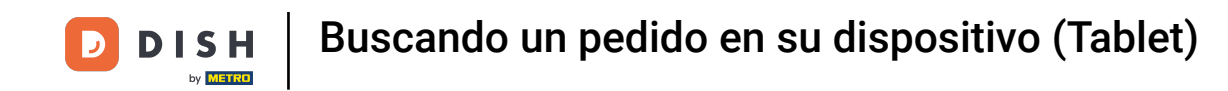

Bienvenido a la aplicación DISH POS. En este tutorial, te mostramos cómo buscar un pedido.Primero, abre el menú.

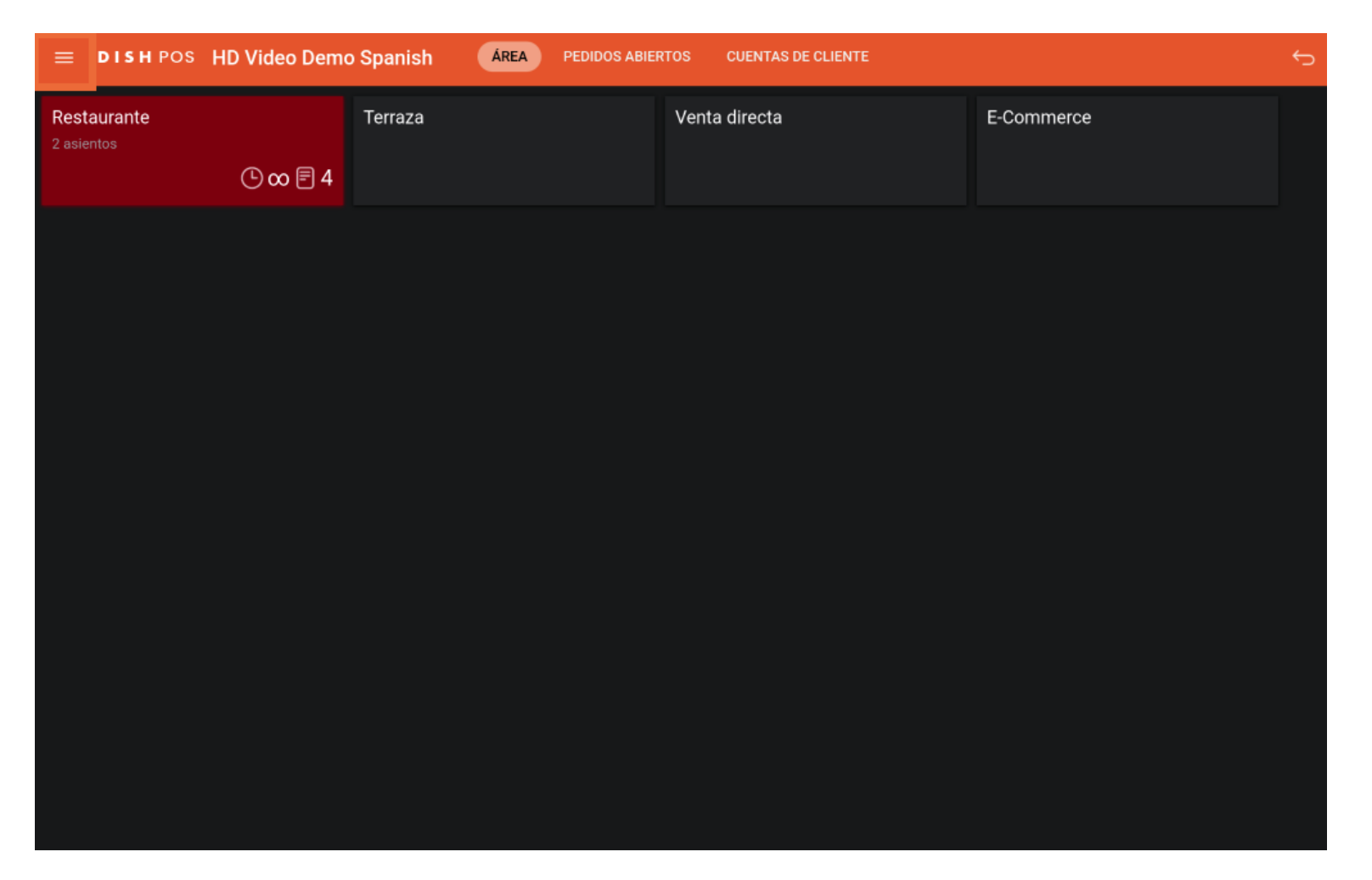

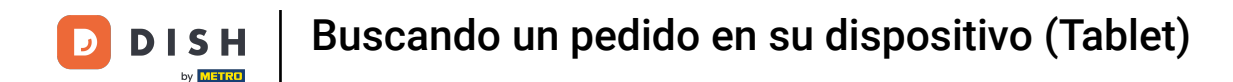

## Luego pulsa en Buscar pedido.

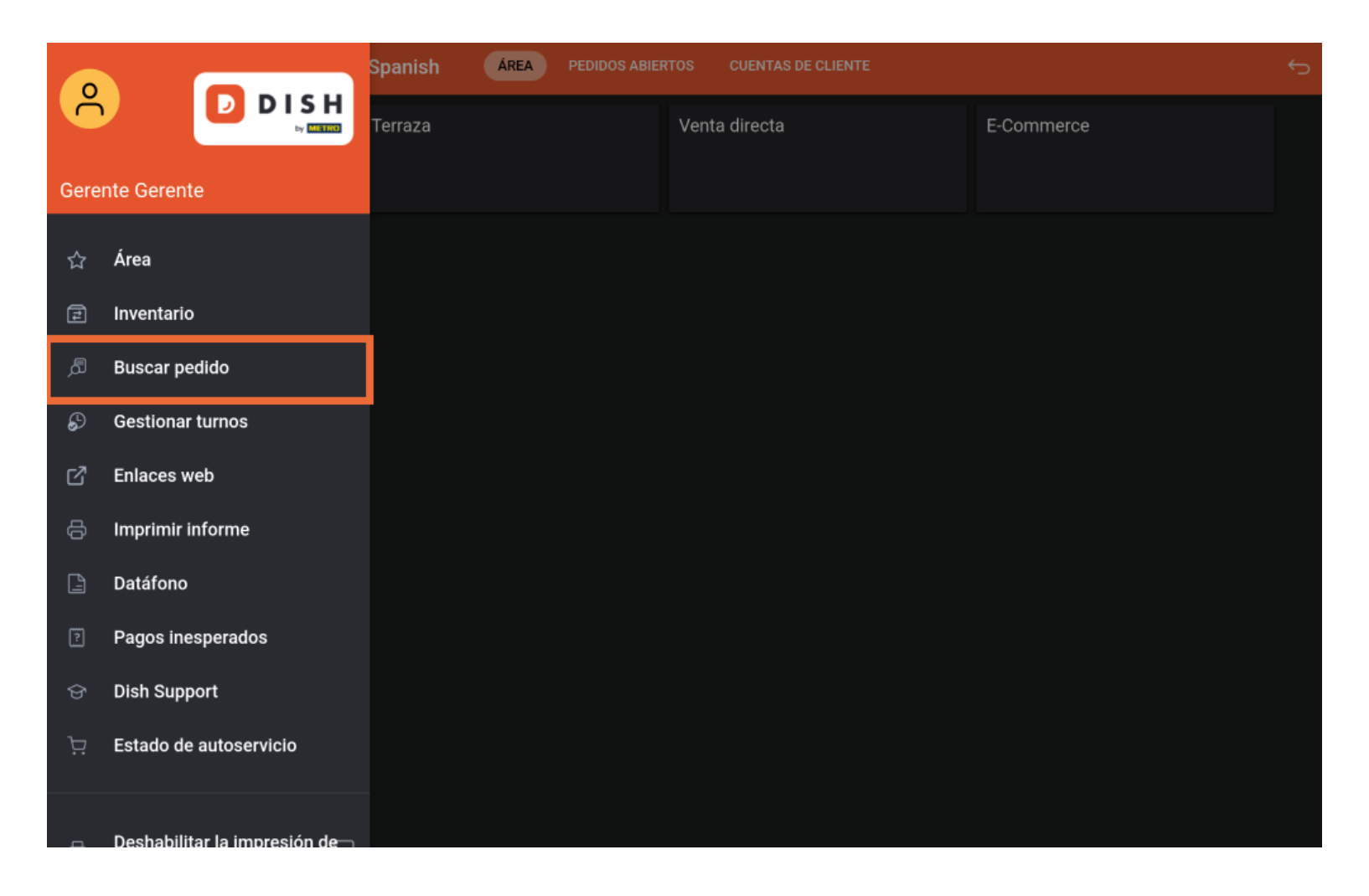

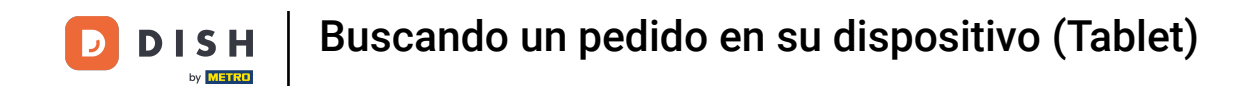

Empieza introduciendo un periodo para el pedido que buscas. Utiliza los campos de fecha y hora para el inicio y el final del periodo.

| ≡ | E DISHPOS           | 1 resultados      |        |                           | c,               |
|---|---------------------|-------------------|--------|---------------------------|------------------|
|   | <b>#30</b><br>14:52 | Mesa 1 / Camarero | €13,10 | feb 07, 2024              | 06:00            |
|   |                     |                   |        | feb 07, 2024              | 14:52            |
|   |                     |                   |        | Estado del pedido         |                  |
|   |                     |                   |        | PEDIDOS ABIERTOS          | PEDIDOS CERRADOS |
|   |                     |                   |        | Número de mesa:           |                  |
|   |                     |                   |        | Usuario:                  |                  |
|   |                     |                   |        | Nombre del cliente:       |                  |
|   |                     |                   |        | Método de pago            |                  |
|   |                     |                   |        | Todos ~                   |                  |
|   |                     |                   |        | Importe total del pedido: | 0 co Eu          |
|   |                     |                   |        | •                         | •                |
|   |                     |                   |        | BORRAR                    |                  |
|   |                     |                   |        |                           |                  |
|   |                     |                   |        |                           |                  |
|   |                     |                   |        |                           |                  |

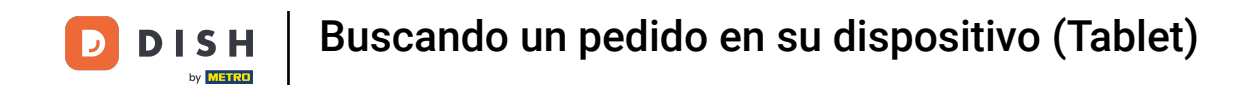

Una vez que hayas pulsado sobre el campo de fecha para el inicio, aparecerá una ventana emergente en la que tendrás que seleccionar la fecha concreta. Nota: Lo mismo ocurre con el campo de la hora.

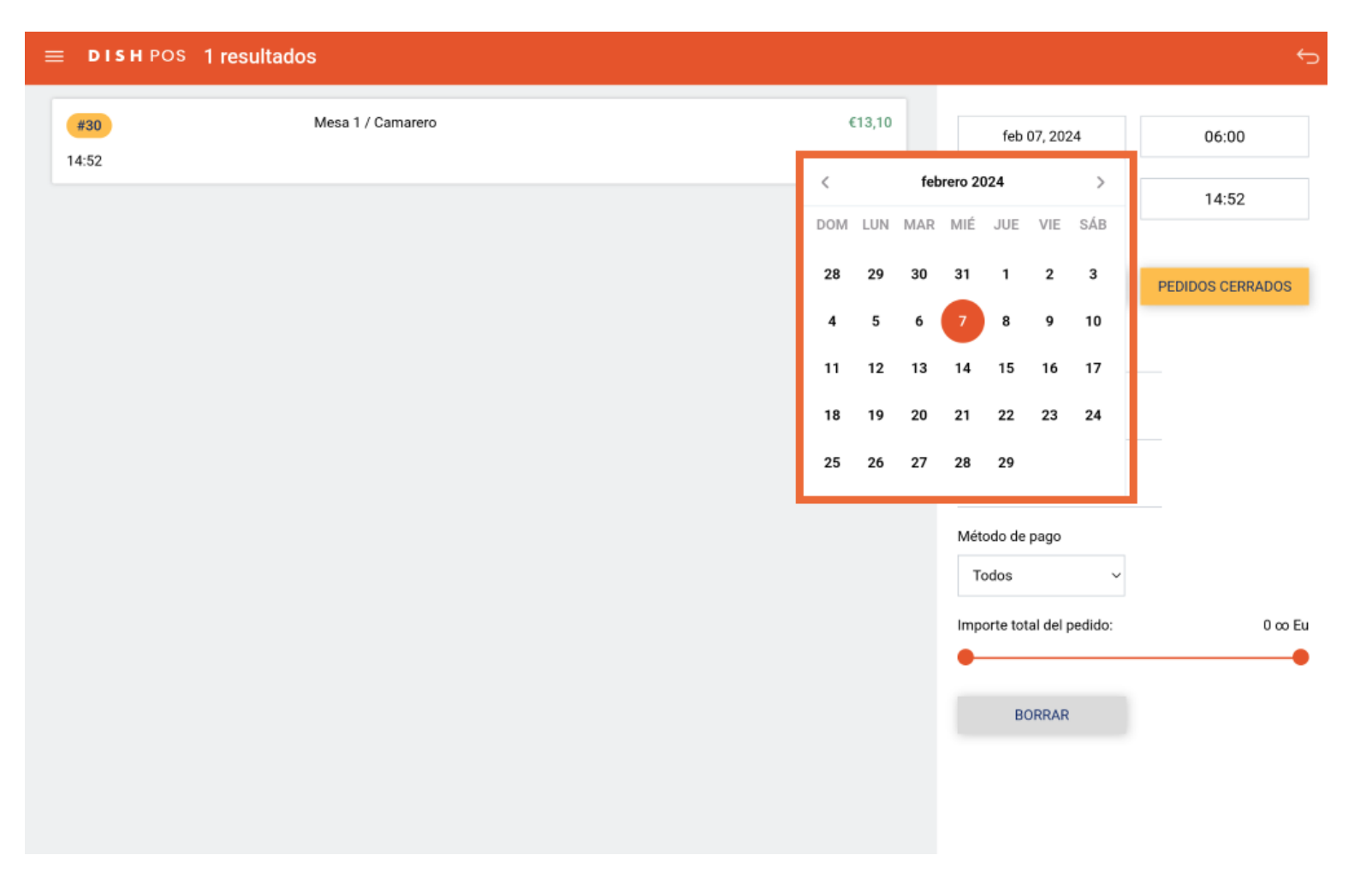

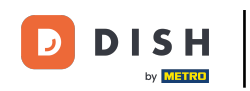

Lo mismo ocurre con la hora de finalización. Una vez que hayas pulsado sobre el campo de fecha para el final, aparecerá una ventana emergente en la que tendrás que seleccionar la fecha concreta. Nota: Lo mismo ocurre con el campo de la hora.

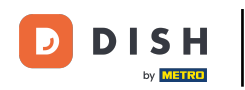

| ≡ DISH POS          | 1 resultados      |     |        |     |          |          |         |         | ¢                |
|---------------------|-------------------|-----|--------|-----|----------|----------|---------|---------|------------------|
| <b>#30</b><br>14:52 | Mesa 1 / Camarero |     | €13,10 |     |          | feb      | 07, 20: | 24      | 06:00            |
|                     |                   |     |        |     |          | feb      | 07, 20  | 24      | 14:52            |
|                     |                   | <   |        | feb | orero 20 | )24      |         | >       |                  |
|                     |                   | DOM | LUN    | MAR | MIÉ      | JUE      | VIE     | SÁB     | PEDIDOS CERRADOS |
|                     |                   | 28  | 29     | 30  | 31       | 1        | 2       | 3       |                  |
|                     |                   | 4   | 5      | 6   | 7        | 8        | 9       | 10      | -                |
|                     |                   | 11  | 12     | 13  | 14       | 15       | 16      | 17      | _                |
|                     |                   | 18  | 19     | 20  | 21       | 22       | 23      | 24      |                  |
|                     |                   | 25  | 26     | 27  | 28       | 29       |         |         |                  |
|                     |                   |     |        |     | Т        | odos     |         | Ŷ       |                  |
|                     |                   |     |        |     | Imp      | orte tot | tal del | pedido: | 0 co Eu          |
|                     |                   |     |        |     | •        |          |         |         | •                |
|                     |                   |     |        |     |          | B        | ORRAR   |         |                  |
|                     |                   |     |        |     |          |          |         |         |                  |
|                     |                   |     |        |     |          |          |         |         |                  |
|                     |                   |     |        |     |          |          |         |         |                  |

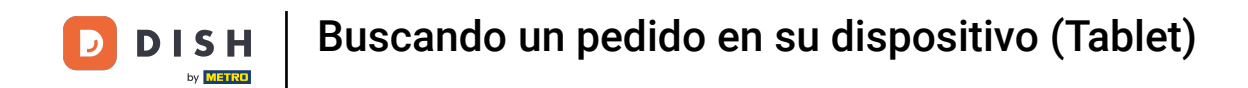

Seleccionando un estado de pedido, filtras los pedidos que aún están abiertos o los que ya están cerrados. Nota: Es posible tener ambos filtros activados.

| ≡ DISH POS          | 1 resultados      |        |                           | ¢                |
|---------------------|-------------------|--------|---------------------------|------------------|
| <b>#30</b><br>14:52 | Mesa 1 / Camarero | €13,10 | feb 07, 2024              | 06:00            |
|                     |                   |        | feb 07, 2024              | 14:52            |
|                     |                   |        | Estado del nedido         |                  |
|                     |                   |        | PEDIDOS ABIERTOS          | PEDIDOS CERRADOS |
|                     |                   |        | Número de mesa:           |                  |
|                     |                   |        | Usuario:                  |                  |
|                     |                   |        | Nombre del cliente:       |                  |
|                     |                   |        | Método de pago            |                  |
|                     |                   |        | Todos ~                   |                  |
|                     |                   |        | Importe total del pedido: | 0 co Eu          |
|                     |                   |        | •                         | •                |
|                     |                   |        | BORRAR                    |                  |
|                     |                   |        |                           |                  |
|                     |                   |        |                           |                  |

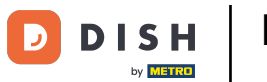

Para buscar una mesa concreta, introduce el número de la mesa respectiva en el campo de texto correspondiente.

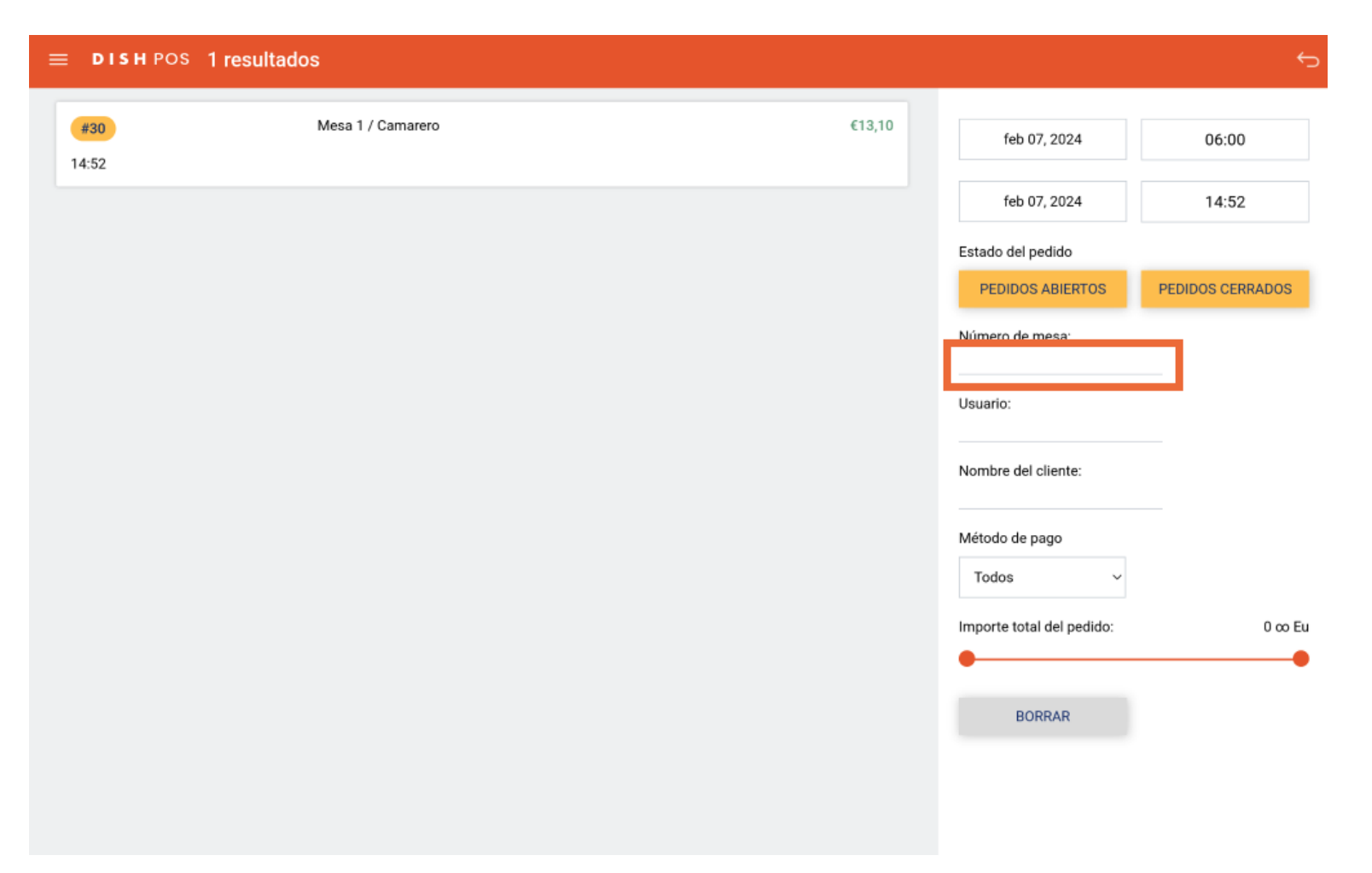

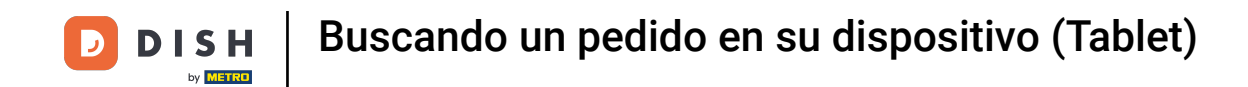

Lo mismo ocurre con el camarero. Si ya sabes qué camarero sirvió el pedido que buscas, introduce el nombre del camarero en el campo de texto correspondiente.

| ≡ DISH POS          | 1 resultados      |        |                           | ¢                |
|---------------------|-------------------|--------|---------------------------|------------------|
| <b>#30</b><br>14:52 | Mesa 1 / Camarero | €13,10 | feb 07, 2024              | 06:00            |
|                     |                   |        | feb 07, 2024              | 14:52            |
|                     |                   |        | Estado del pedido         |                  |
|                     |                   |        | PEDIDOS ABIERTOS          | PEDIDOS CERRADOS |
|                     |                   |        | Número de mesa:           |                  |
|                     |                   |        | Usuario:                  |                  |
|                     |                   |        |                           | _                |
|                     |                   |        | Nombre del cliente:       |                  |
|                     |                   |        | Método de pago            |                  |
|                     |                   |        | Todos ~                   |                  |
|                     |                   |        | Importe total del pedido: | 0 co Eu          |
|                     |                   |        | •                         | •                |
|                     |                   |        | BORRAR                    |                  |
|                     |                   |        |                           |                  |
|                     |                   |        |                           |                  |

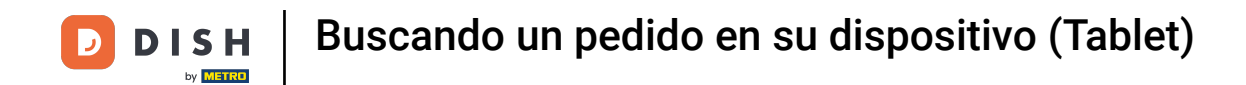

Para filtrar por un método de pago concreto, pulsa en el menú desplegable correspondiente.

| ≡ DISH POS          | 1 resultados      |        |                           | ¢                |
|---------------------|-------------------|--------|---------------------------|------------------|
| <b>#30</b><br>14:52 | Mesa 1 / Camarero | €13,10 | feb 07, 2024              | 06:00            |
|                     |                   |        | feb 07, 2024              | 14:52            |
|                     |                   |        | Estado del pedido         |                  |
|                     |                   |        | PEDIDOS ABIERTOS          | PEDIDOS CERRADOS |
|                     |                   |        | Número de mesa:           |                  |
|                     |                   |        | Usuario:                  |                  |
|                     |                   |        | Nombre del cliente:       |                  |
|                     |                   |        | Método de pago<br>Todos V |                  |
|                     |                   |        | Importe total del pedido: | 0 co Eu          |
|                     |                   |        | BORRAR                    | •                |
|                     |                   |        |                           |                  |

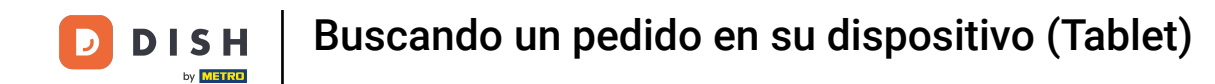

## • Y selecciona el método por el que quieres filtrar.

| = DISH POS          | 1 resultados      |        |                                                                             | ¢                |
|---------------------|-------------------|--------|-----------------------------------------------------------------------------|------------------|
| <b>#30</b><br>14:52 | Mesa 1 / Camarero | €13,10 | feb 07, 2024                                                                | 06:00            |
|                     |                   |        | feb 07, 2024                                                                | 14:52            |
|                     |                   |        | Todos<br>Dinero<br>Pago con PIN<br>Giftcard<br>Invoice<br>Customer accounts | PEDIDOS CERRADOS |
|                     |                   |        | Importe total del pedido:                                                   | 0 co Eu          |

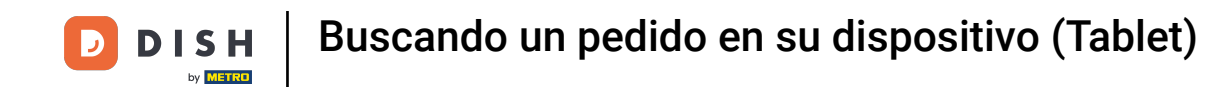

Para filtrar por un rango de un valor de pedido, utiliza los controles respectivos para establecer el valor mínimo y máximo.

| ≡ □  | H POS 1 resultados      |              |                | ¢                |
|------|-------------------------|--------------|----------------|------------------|
| #30  | Mesa 1 / Camarero €13,1 | feb 0        | 07, 2024       | 06:00            |
| 14.0 |                         | feb 0        | 07, 2024       | 14:52            |
|      |                         | Estado del p | oedido         |                  |
|      |                         | PEDIDOS      | S ABIERTOS     | PEDIDOS CERRADOS |
|      |                         | Número de    | mesa:          |                  |
|      |                         | Usuario:     |                |                  |
|      |                         | Nombre del   | cliente:       |                  |
|      |                         | Método de p  | pago           |                  |
|      |                         | Todos        | ~              |                  |
|      |                         | Importe tota | al del pedido: | 0 co Eu          |
|      |                         | во           | RRAR           |                  |
|      |                         |              |                |                  |
|      |                         |              |                |                  |

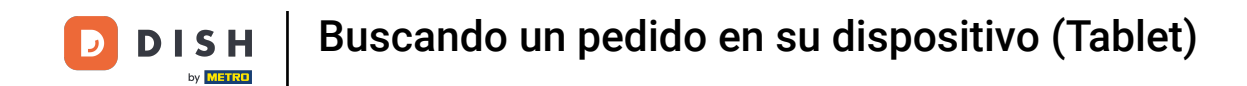

Una vez que hayas establecido los filtros, se mostrarán los pedidos correspondientes. Para mostrar la información de un pedido, sólo tienes que pulsar sobre él.

| ≡ DISH POS          | 1 resultados      |        |                           | ¢                |
|---------------------|-------------------|--------|---------------------------|------------------|
| <b>#30</b><br>14:52 | Mesa 1 / Camarero | €13,10 | feb 07, 2024              | 06:00            |
|                     |                   |        | feb 07, 2024              | 14:52            |
|                     |                   |        | Estado del pedido         |                  |
|                     |                   |        | PEDIDOS ABIERTOS          | PEDIDOS CERRADOS |
|                     |                   |        | Número de mesa:           |                  |
|                     |                   |        | Usuario:                  |                  |
|                     |                   |        | Nombre del cliente:       |                  |
|                     |                   |        | Método de pago<br>Todos ~ |                  |
|                     |                   |        | Importe total del pedido: | 0 co Eu          |
|                     |                   |        | BORRAR                    |                  |
|                     |                   |        |                           |                  |

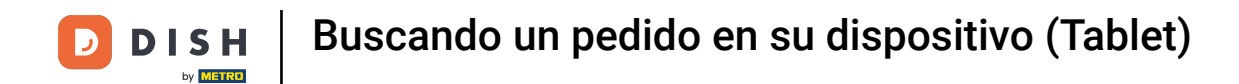

A continuación, verás los artículos que se han pedido y la hora correspondiente del pedido.

| ISH POS       | 1 resultados              |                     |            |               |                      |   |                                    |                  |
|---------------|---------------------------|---------------------|------------|---------------|----------------------|---|------------------------------------|------------------|
|               |                           |                     |            |               |                      |   |                                    |                  |
| #30           |                           | Mesa 1              |            |               |                      | × | feb 07, 2024                       | 06:00            |
|               | opened: 05.02.20          | 024 16:54:54 / clos | ed: 07.02. | 2024 14:52:14 | ţ                    |   | feb 07, 2024                       | 14:52            |
| 5/02/24 16:54 | Cerveza Grolsch           | ×1                  | 2,00       | 2,00          | Camarero             |   |                                    |                  |
| 5/02/24 16:54 | Nestea Limón<br>Reembolso | x1                  | 3,20       | 3,20<br>+0,25 | Camarero<br>Camarero | Ū | Estado del pedido PEDIDOS ABIERTOS | PEDIDOS CERRADOS |
| 5/02/24 16:54 | Café                      | x1                  | 2,90       | 2,90          | Camarero             |   | Número de mesa:                    |                  |
| 5/02/24 16:54 | Cappuccino                | x1                  | 3,20       | 3,20          | Camarero             |   | Hauaria                            |                  |
| 5/02/24 16:54 | Cerveza Grolsch           | x1                  | 2,00       | 2,00          | Camarero             | Ū | osuano.                            |                  |
| 5/02/24 16:54 | Cerveza Grolsch           | x1                  | 2,00       | 2,00          | Camarero             |   | Nombre del cliente:                |                  |
| 7/02/24 14:52 | Ostras Cada Uno           | x1                  | 3,00       | 3,00          | Gerente              |   |                                    |                  |
|               |                           |                     |            | 13,10         |                      |   | Metodo de pago                     |                  |
| 7/02/24 14:52 | Pago con PIN              |                     |            | 13,10         | Gerente              |   | Todos ~                            |                  |
|               |                           |                     |            |               |                      |   | Importe total del pedido:          | 0 00             |
|               |                           |                     |            | 13,10         |                      |   | •                                  |                  |
|               |                           |                     |            |               |                      |   | BORRAR                             |                  |
|               |                           |                     |            |               |                      |   |                                    |                  |
|               |                           |                     |            |               |                      |   |                                    |                  |
|               |                           |                     |            |               |                      |   |                                    |                  |

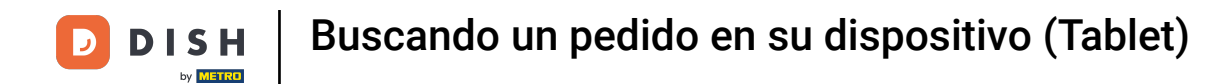

#### Así como la cantidad de cada artículo, el precio respectivo y los costes totales.

|   | DISH POS      | 1 resultados              |               |            |               |                      |     |                           | ¢                |
|---|---------------|---------------------------|---------------|------------|---------------|----------------------|-----|---------------------------|------------------|
| ſ | #30           |                           | Mesa 1        |            |               |                      | ×   | feb 07, 2024              | 06:00            |
|   |               | opened: 05.02.2024 16:    | 54:54 / close | ed: 07.02. | 2024 14:52:   | 14                   |     | feb 07, 2024              | 14:52            |
|   | 5/02/24 16:54 | Cerveza Grolsch           | x1            | 2,00       | 2,00          | Camarero             |     | Ectado del pedido         |                  |
|   | 5/02/24 16:54 | Nestea Limón<br>Reembolso | x1            | 3,20       | 3,20<br>+0,25 | Camarero<br>Camarero | Ū   | PEDIDOS ABIERTOS          | PEDIDOS CERRADOS |
|   | 5/02/24 16:54 | Café                      | x1            | 2,90       | 2,90          | Camarero             |     | Número de mesa:           |                  |
|   | 5/02/24 16:54 | Cappuccino                | x1            | 3,20       | 3,20          | Camarero             |     | Usuario:                  |                  |
|   | 5/02/24 16:54 | Cerveza Grolsch           | x1            | 2,00       | 2,00          | Camarero             | (i) |                           |                  |
|   | 5/02/24 16:54 | Cerveza Grolsch           | x1            | 2,00       | 2,00          | Camarero             |     | Nombre del cliente:       |                  |
|   | 7/02/24 14:52 | Ostras Cada Uno           | x1            | 3,00       | 3,00          | Gerente              |     | Método do pogo            |                  |
|   |               |                           |               |            | 13,10         |                      |     | Tadaa                     |                  |
|   | 7/02/24 14:5: | 2 Pago con PIN            |               |            | 13,10         | Gerente              |     | Todos                     |                  |
|   |               |                           |               |            | 10.10         |                      |     | Importe total del pedido: | 0 co Eu          |
|   |               |                           |               |            | 13,10         |                      |     |                           | •                |
|   |               |                           |               |            |               |                      |     | BORRAR                    |                  |
|   |               |                           |               |            |               |                      |     |                           |                  |
|   |               |                           |               |            |               |                      |     |                           |                  |
|   |               |                           |               |            |               |                      |     |                           |                  |

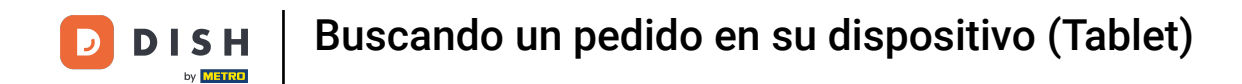

# Y por último, qué usuario ha realizado el pedido.

|   | DISH POS      | 1 resultados              |              |            |               |                      |    |                           | ¢                |
|---|---------------|---------------------------|--------------|------------|---------------|----------------------|----|---------------------------|------------------|
| ſ | #30           |                           | Mesa 1       |            |               |                      | ×  | feb 07, 2024              | 06:00            |
|   |               | opened: 05.02.2024 16:54  | 4:54 / close | ed: 07.02. | 2024 14:52:14 |                      |    | feb 07, 2024              | 14:52            |
|   | 5/02/24 16:54 | Cerveza Grolsch           | x1           | 2,00       | 2,00          | Camarero             |    | Estado del pedido         |                  |
|   | 5/02/24 16:54 | Nestea Limón<br>Reembolso | x1           | 3,20       | 3,20<br>+0,25 | Camarero<br>Camarero | 0  | PEDIDOS ABIERTOS          | PEDIDOS CERRADOS |
|   | 5/02/24 16:54 | Café                      | x1           | 2,90       | 2,90          | Camarero             |    | Número de mesa:           |                  |
|   | 5/02/24 16:54 | Cappuccino                | x1           | 3,20       | 3,20          | Camarero             |    | Usuario:                  |                  |
|   | 5/02/24 16:54 | Cerveza Grolsch           | x1           | 2,00       | 2,00          | Camarero             | Ū  |                           |                  |
|   | 5/02/24 16:54 | Cerveza Grolsch           | x1           | 2,00       | 2,00          | Camarero             |    | Nombre del cliente:       |                  |
|   | 7/02/24 14:52 | Ostras Cada Uno           | x1           | 3,00       | 3,00          | Gerente              |    | Métada da paga            |                  |
|   |               |                           |              |            | 13,10         |                      |    | Metodo de pago            |                  |
|   | 7/02/24 14:5  | 2 Pago con PIN            |              |            | 13,10         | Gerente              |    | Todos                     |                  |
|   |               | -                         |              |            |               |                      |    | Importe total del pedido: | 0 co Eu          |
|   |               |                           |              |            | 13,10         |                      |    | •                         | •                |
|   |               |                           |              |            |               |                      |    | BORRAR                    |                  |
|   |               |                           |              |            |               |                      |    |                           |                  |
|   |               |                           |              |            |               |                      | -: |                           |                  |
|   |               |                           |              |            |               |                      |    |                           |                  |

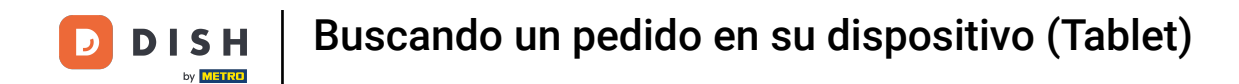

## Ahora, para reabrir el pedido o imprimir una copia de la factura, toca el icono de opciones.

| = | DISH POS      | 1 resultados              |            |            |               |                      |     |                                    | ¢                |
|---|---------------|---------------------------|------------|------------|---------------|----------------------|-----|------------------------------------|------------------|
| _ |               |                           |            |            |               |                      |     |                                    |                  |
|   | #30           | Ν                         | lesa 1     |            |               |                      | ×   | feb 07, 2024                       | 06:00            |
|   |               | opened: 05.02.2024 16:54: | 54 / close | ed: 07.02. | 2024 14:52:14 |                      |     | feb 07, 2024                       | 14:52            |
|   | 5/02/24 16:54 | Cerveza Grolsch           | x1         | 2,00       | 2,00          | Camarero             |     |                                    |                  |
|   | 5/02/24 16:54 | Nestea Limón<br>Reembolso | x1         | 3,20       | 3,20<br>+0,25 | Camarero<br>Camarero | Ō   | Estado del pedido PEDIDOS ABIERTOS | PEDIDOS CERRADOS |
|   | 5/02/24 16:54 | Café                      | x1         | 2,90       | 2,90          | Camarero             |     | Número de mesa:                    |                  |
|   | 5/02/24 16:54 | Cappuccino                | x1         | 3,20       | 3,20          | Camarero             |     | lleuario                           |                  |
|   | 5/02/24 16:54 | Cerveza Grolsch           | x1         | 2,00       | 2,00          | Camarero             | (i) | osuno.                             |                  |
|   | 5/02/24 16:54 | Cerveza Grolsch           | x1         | 2,00       | 2,00          | Camarero             |     | Nombre del cliente:                |                  |
|   | 7/02/24 14:52 | Ostras Cada Uno           | x1         | 3,00       | 3,00          | Gerente              |     |                                    |                  |
|   |               |                           |            |            | 13.10         |                      |     | Método de pago                     |                  |
|   |               |                           |            |            | 13,10         |                      |     | Todos ~                            |                  |
|   | 7/02/24 14:52 | 2 Pago con PIN            |            |            | 13,10         | Gerente              |     | Importo total del podido:          | 0 ~ 54           |
|   |               |                           |            |            | 13,10         |                      |     |                                    |                  |
|   |               |                           |            |            |               |                      |     | BORRAR                             |                  |
|   |               |                           |            |            |               |                      |     | 7                                  |                  |
|   |               |                           |            |            |               |                      | •   |                                    |                  |

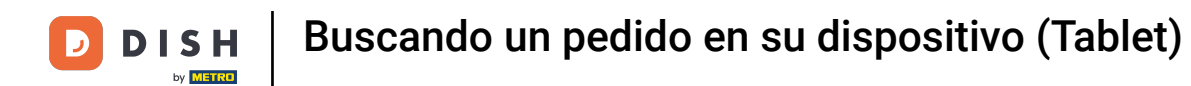

Pulsa en Reabrir pedido para reabrir el pedido seleccionado. Nota: La reapertura sólo es posible para pedidos del mismo día/turno. Los pedidos pagados por EFT no pueden reabrirse.

| = | DISH POS                       | 1 resultados                                 |                     |              |               |                          |                                    | ¢                |
|---|--------------------------------|----------------------------------------------|---------------------|--------------|---------------|--------------------------|------------------------------------|------------------|
|   |                                |                                              | Mesa 1              |              |               |                          | feb 07, 2024                       | 06:00            |
|   | F 100 10 4 3 4 - F 4           |                                              | 4 16:54:54 / closed |              |               |                          | feb 07, 2024                       | 14:52            |
|   | 5/02/24 16:54                  | Cerveza Groisch<br>Nestea Limón<br>Reembolso | x1<br>x1            | 3,20         | 3,20<br>+0,25 |                          | Estado del pedido PEDIDOS ABIERTOS | PEDIDOS CERRADOS |
|   | 5/02/24 16:54                  |                                              | x1                  | 2,90         | 2,90          |                          | Número de mesa:                    |                  |
|   | 5/02/24 16:54<br>5/02/24 16:54 |                                              | x1<br>x1            | 3,20<br>2,00 | 3,20<br>2,00  | Camarero<br>Camarero     | Usuario:                           |                  |
|   | 5/02/24 16:54                  | Cerveza Grolsch                              | x1                  | 2,00         |               | Camarero                 | Nombre del cliente:                |                  |
|   | 7/02/24 14:52                  |                                              | x1                  |              | 3,00<br>      |                          | Método de pago                     |                  |
|   | 7/02/24 14:52                  | Pago con PIN                                 |                     |              | 13,10         | Gerente<br>Reabrir pedid | Todos ~                            | 0 co Eu          |
|   |                                |                                              |                     |              | 13,10         | Imprimir                 | BORRAR                             | •                |
|   |                                |                                              |                     |              |               | Imprimir en.             |                                    |                  |

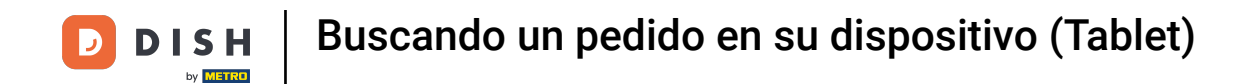

## Para imprimir una copia de la factura utilizando la impresora predeterminada, pulsa en Imprimir.

| DISH POS      | 1 resultados              |                           |      |               |               |      |                          | <del>ر</del>     |
|---------------|---------------------------|---------------------------|------|---------------|---------------|------|--------------------------|------------------|
|               |                           | Maga 1                    |      |               |               |      | feb 07, 2024             | 06:00            |
|               |                           | 5.02.2024 16:54:54 / clos |      |               |               |      |                          |                  |
| 5/00/04 16:54 |                           |                           |      |               |               |      | feb 07, 2024             | 14:52            |
| 5/02/24 16:54 |                           | XI                        | 2,00 | 2,00          |               |      | Estado del pedido        |                  |
| 5/02/24 16:54 | Nestea Limón<br>Reembolso | x1                        |      | 3,20<br>+0,25 |               |      | PEDIDOS ABIERTOS         | PEDIDOS CERRADOS |
| 5/02/24 16:54 |                           | x1                        | 2,90 | 2,90          |               |      | Número de mesa:          |                  |
| 5/02/24 16:54 |                           | x1                        |      |               | Camarero      |      | Usuario:                 |                  |
| 5/02/24 16:54 |                           | х1                        | 2,00 | 2,00          |               |      |                          |                  |
| 5/02/24 16:54 | Cerveza Grolsch           | x1                        | 2,00 |               | Camarero      |      | Nombre del cliente:      |                  |
| 7/02/24 14:52 |                           | х1                        |      |               |               |      | Método do pogo           |                  |
|               |                           |                           |      | 13,10         |               |      | Todos ~                  |                  |
| 7/02/24 14:52 | Pago con PIN              |                           |      | 13,10         | Gerente       |      | Importe total del podido | 0 en Fu          |
|               |                           |                           |      | 13,10         | Reabrir pedie | do 🌏 |                          |                  |
|               |                           |                           |      |               | Imprimir      |      | BORRAR                   |                  |
|               |                           |                           |      |               | Imprimir en   | . 6  |                          |                  |
|               |                           |                           |      |               |               | x    |                          |                  |
|               |                           |                           |      |               |               |      |                          |                  |

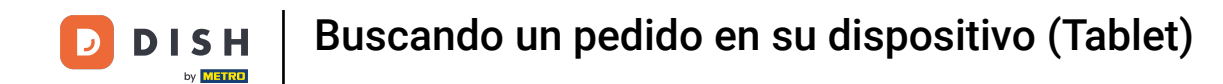

#### Para imprimir una copia de la factura utilizando una impresora diferente, pulsa Imprimir en... Nota: Sólo es posible si tienes varias impresoras de facturas.

| <b>ISH</b> POS | 1 resultados              |        |      |               |                |   |                             |               |
|----------------|---------------------------|--------|------|---------------|----------------|---|-----------------------------|---------------|
|                |                           | Mesa 1 |      |               |                | × | feb 07, 2024                | 06:00         |
|                |                           |        |      |               |                |   | feb 07, 2024                | 14:52         |
| 5/02/24 16:54  | Cerveza Grolsch           | x1     |      |               | Camarero       |   | Foto de del condido         |               |
| 5/02/24 16:54  | Nestea Limón<br>Reembolso | x1     |      | 3,20<br>+0,25 |                | 0 | PEDIDOS ABIERTOS            | PEDIDOS CERRA |
| 5/02/24 16:54  |                           | x1     | 2,90 | 2,90          |                |   | Número de mesa:             |               |
| 5/02/24 16:54  |                           | x1     |      |               | Camarero       |   | Inunio                      |               |
| 5/02/24 16:54  |                           | x1     | 2,00 | 2,00          |                | 0 | Usuano:                     |               |
| 5/02/24 16:54  | Cerveza Grolsch           | x1     | 2,00 |               | Camarero       |   | Nombre del cliente:         |               |
| 7/02/24 14:52  |                           | x1     |      |               |                |   | Método de pago              |               |
|                |                           |        |      | 13,10         |                |   | Todos ~                     |               |
| 7/02/24 14:52  | Pago con PIN              |        |      | 13,10         | Gerente        |   | less este totel del sodido: |               |
|                |                           |        |      | 13,10         | Reabrir pedido |   |                             |               |
|                |                           |        |      |               | Imprimir       |   | BORRAR                      |               |
|                |                           |        |      |               | Imprimir en    |   |                             |               |
|                |                           |        |      |               |                |   |                             |               |
|                |                           |        |      |               |                | × |                             |               |

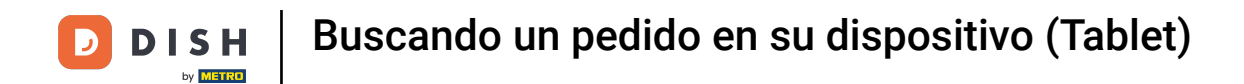

Ya está. Has completado el tutorial y ahora sabes cómo buscar un pedido.

| DISH POS      | 1 resultados              |                    |           |               |                      |     |                           | ¢                |
|---------------|---------------------------|--------------------|-----------|---------------|----------------------|-----|---------------------------|------------------|
|               |                           |                    |           |               |                      |     |                           |                  |
| #30           |                           | Mesa 1             |           |               |                      | ×   | feb 07, 2024              | 06:00            |
|               | opened: 05.02.202         | 4 16:54:54 / close | d: 07.02. | 2024 14:52:1  | 14                   |     | feb 07, 2024              | 14:52            |
| 5/02/24 16:54 | Cerveza Grolsch           | x1                 | 2,00      | 2,00          | Camarero             |     | Foto de del condido       |                  |
| 5/02/24 16:54 | Nestea Limón<br>Reembolso | x1                 | 3,20      | 3,20<br>+0,25 | Camarero<br>Camarero | Ō   | PEDIDOS ABIERTOS          | PEDIDOS CERRADOS |
| 5/02/24 16:54 | Café                      | x1                 | 2,90      | 2,90          | Camarero             |     | Número de mesa:           |                  |
| 5/02/24 16:54 | Cappuccino                | x1                 | 3,20      | 3,20          | Camarero             |     | Usuario:                  | _                |
| 5/02/24 16:54 | Cerveza Grolsch           | x1                 | 2,00      | 2,00          | Camarero             | (i) |                           |                  |
| 5/02/24 16:54 | Cerveza Grolsch           | x1                 | 2,00      | 2,00          | Camarero             |     | Nombre del cliente:       |                  |
| 7/02/24 14:52 | Ostras Cada Uno           | x1                 | 3,00      | 3,00          | Gerente              |     | Método do popo            |                  |
|               |                           |                    |           | 13,10         |                      |     | Todos ~                   |                  |
| 7/02/24 14:52 | Pago con PIN              |                    |           | 13,10         | Gerente              |     | Importe total del pedido: | 0 ~ 54           |
|               |                           |                    |           | 13,10         |                      |     |                           | •                |
|               |                           |                    |           |               |                      |     | BORRAR                    |                  |
|               |                           |                    |           |               |                      |     |                           |                  |
|               |                           |                    |           |               |                      | _   |                           |                  |

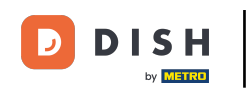

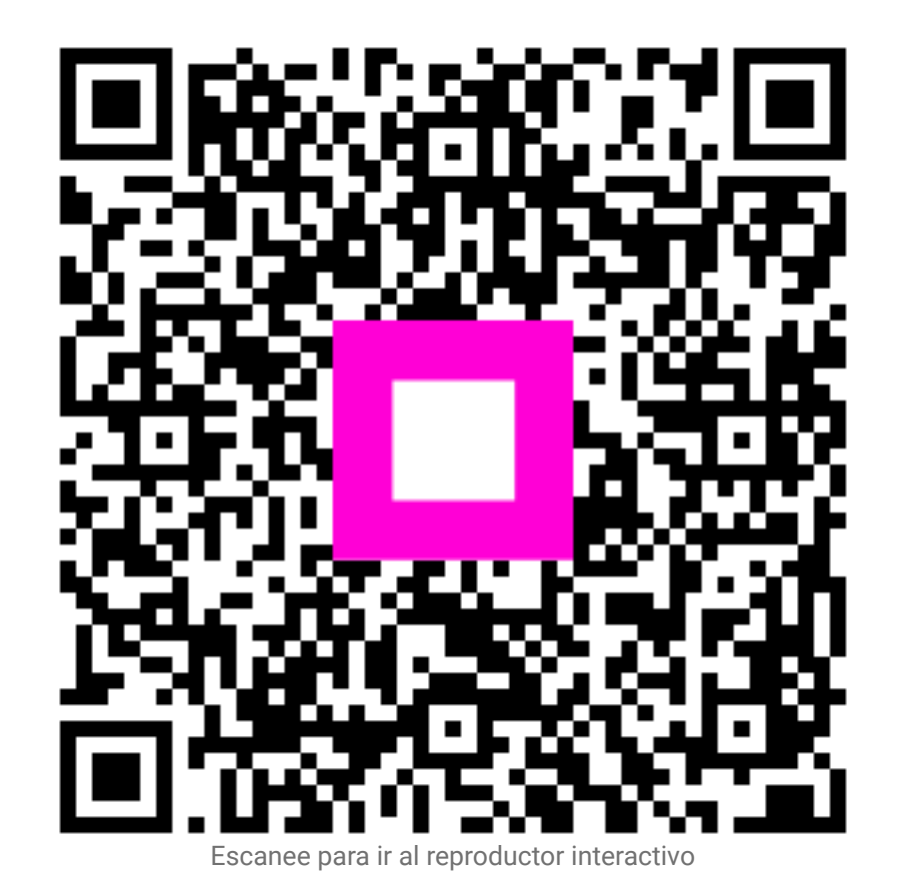